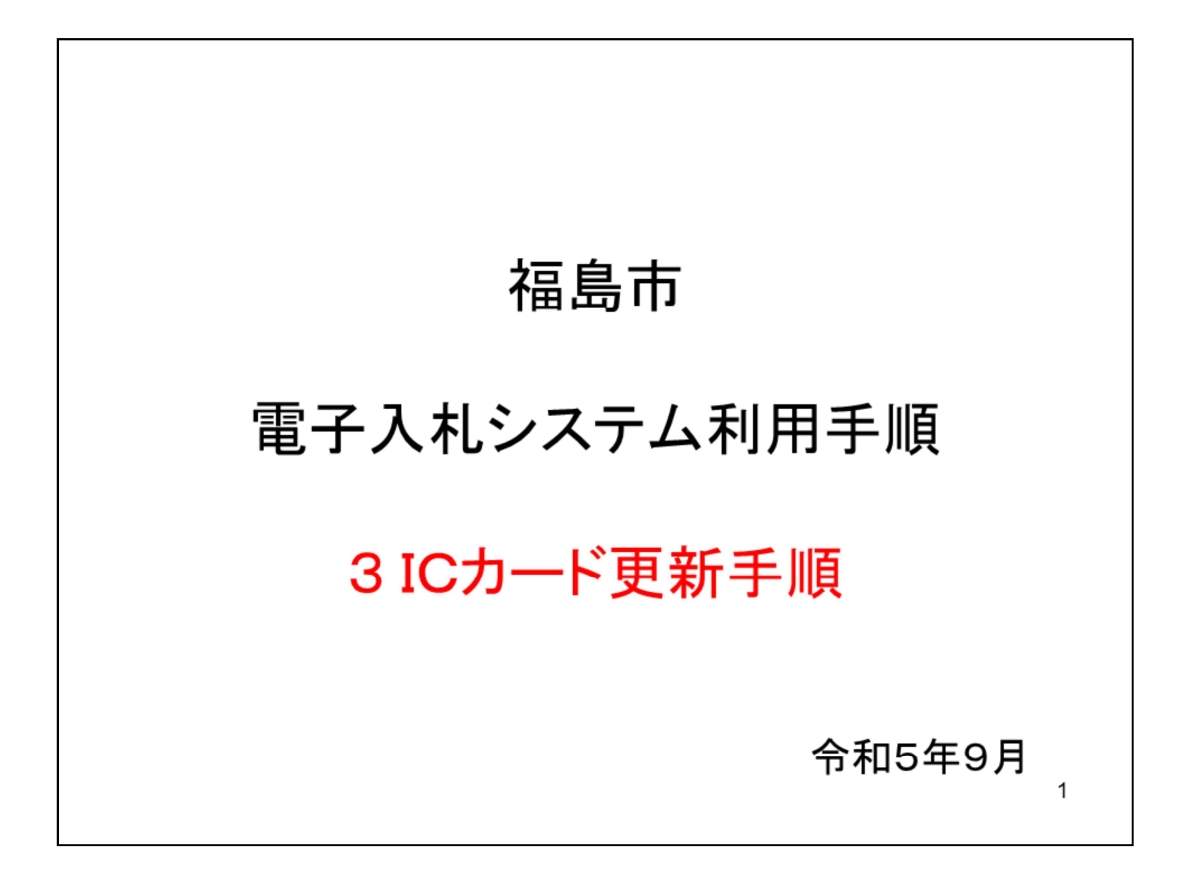

福島市の電子入札をご利用いただくにあたり、必要な手順と流れをご説明します。

| 🗅 CALS/EC - 職場 - Microsoft Edge | -                                                                                                    | 0 | ×  |
|---------------------------------|----------------------------------------------------------------------------------------------------|---|----|
| https://www.ebs-cloud.fwd.ne    | ejp/CALS/Accepter/index.jsp?name1=0620060006E00700                                                                |   | Aø |
|                                 |                                                                                                    |   |    |
|                                 | 「調達機関・工事、コンサル/物品、役務/少額物品」選択画面(受注者用)                                                                               |   |    |
|                                 | 調達機関: 福島市                                                                                                    |   | ¢  |
|                                 | <u>◎工事、コンサル</u>                                                                                                   |   |    |
|                                 | ◎物品、役務                                                                                                    |   |    |
|                                 | ◎少額物品、少額役務                                                                                                    |   |    |
|                                 | <注意事項><br>本画面は電子入札システム新方式(脱Java方式)の画面となり、新方式に対応したPCの協定が必要となります。<br>ご利用の認証局や発注機関のホームページをご確認のうえ、新方式に対応した設定を行ってください。 |   |    |
|                                 |                                                                                                    | 2 |    |

※有効期限間近のICカードの利用者登録情報を新しいICカードへ継続するための 作業です。

ポータルサイトの「電子入札」リンクをクリックすると、電子入札用の画面が開 きます。

メニューから「工事、コンサル」をクリックします。

| CALS/EC - 職場 - Micros                                              | oft Edge                                                                 | - | 0 | × |
|--------------------------------------------------------------------|--------------------------------------------------------------------------|---|---|---|
| https://www.ebs                                                    | -cloud.fwd.ne.jp/CALS/Accepter/index.jsp?name1=0620060006E00700          |   |   | A |
| 第二日<br>第二日<br>第二日<br>第二日<br>第二日<br>第二日<br>第二日<br>第二日<br>第二日<br>第二日 |                                                                          |   |   |   |
|                                                                    | 「利用者登録/電子入札」選択画面(受注者用)                                                   |   |   |   |
|                                                                    | <u>利用者登録</u><br>電子入札システム                                                 |   |   |   |
|                                                                    | 業務実行中は、この画面を閉じないで下さい。<br>業務画面より先先にこの画面を閉じると<br>アプリケーションが正常に終了しない場合があります。 |   |   |   |
|                                                                    |                                                                          |   |   |   |
|                                                                    |                                                                          |   |   |   |
|                                                                    |                                                                          |   | 3 |   |

次のページで利用者登録をクリックします。

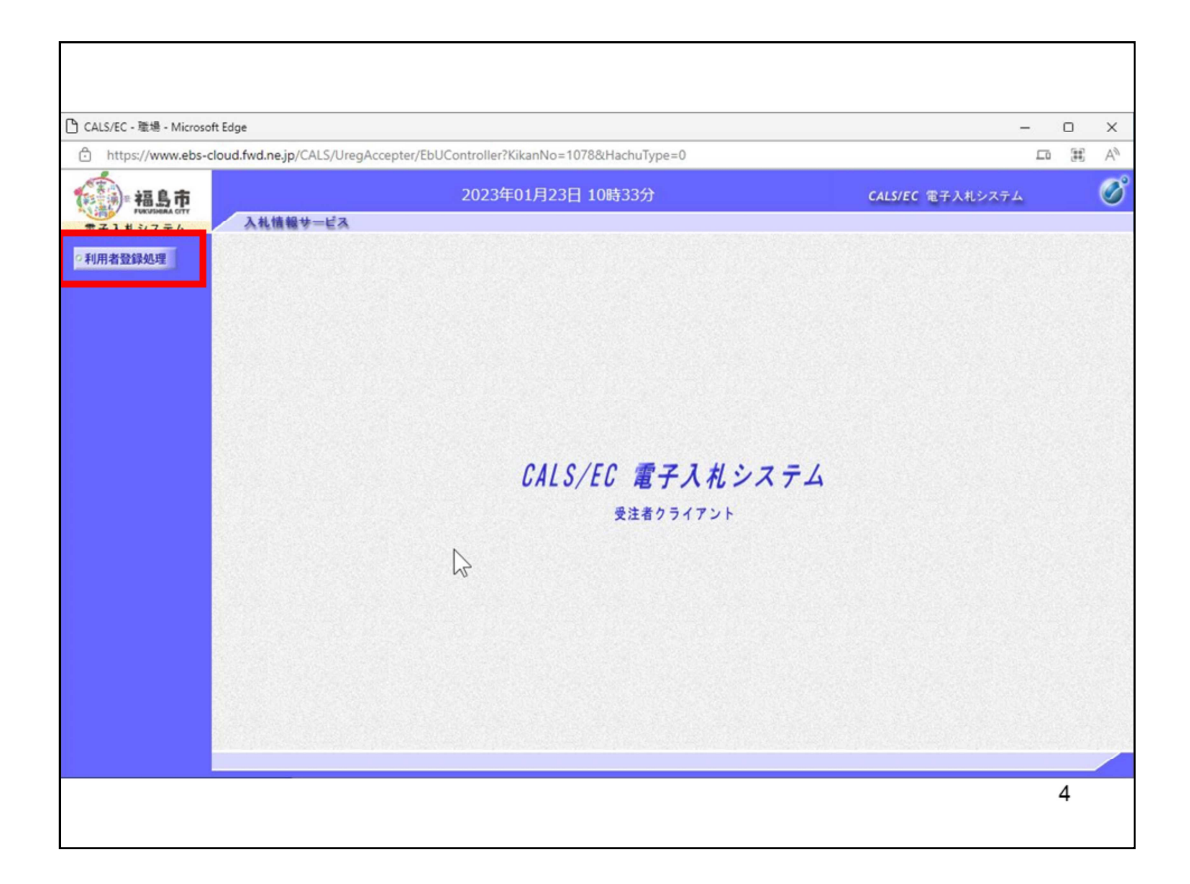

次の画面で左側メニューから「利用者登録処理」をクリックします。

| CALS/EC - 職場 - Microso | ft Edge                         | -                                         | 0 | ×  |
|------------------------|---------------------------------|-------------------------------------------|---|----|
| https://www.ebs-c      | cloud.fwd.ne.jp/CALS/UregAccept | er/EbUController?KikanNo=1078&HachuType=0 |   | AN |
| 福島市                    |                                 | 2023年01月23日 10時34分 CALS/EC 電子入札システム       |   | Ø  |
| 電子入札システム               | 入礼情報サービス                        |                                           |   |    |
| ○利用者登録処理               |                                 | 利用者登録メニュー                                 |   |    |
|                        |                                 |                                           |   |    |
|                        |                                 |                                           |   |    |
|                        |                                 |                                           |   |    |
|                        |                                 |                                           |   |    |
|                        | $\square$                       |                                           |   |    |
|                        |                                 |                                           |   |    |
|                        |                                 |                                           |   |    |
|                        |                                 |                                           |   |    |
|                        |                                 |                                           |   |    |
|                        |                                 | ● 秋日 - 次面 (Cカード面新 )                       |   |    |
|                        |                                 |                                           |   |    |
|                        |                                 |                                           |   |    |
|                        |                                 |                                           |   |    |
|                        |                                 |                                           |   |    |
|                        |                                 |                                           |   |    |
|                        |                                 |                                           |   |    |
|                        |                                 |                                           | 5 |    |
|                        |                                 |                                           |   |    |

ICカード更新をクリックします。

| の内容                                                |                                                                 |  |
|----------------------------------------------------|-----------------------------------------------------------------|--|
| 現在使用している I C<br>して「 O K 」ボタンをクリ                    | :カードが I Cカードリーダーに正しく挿入されていることを確認<br>リックしてください。                  |  |
|                                                    | 1 ок ++уел                                                      |  |
|                                                    |                                                                 |  |
|                                                    |                                                                 |  |
|                                                    |                                                                 |  |
|                                                    | ° <b>∧</b>                                                      |  |
| 「しいICカート                                           | の確認                                                             |  |
| 所しいICカート                                           | <sup>*</sup> の確認                                                |  |
| <b>所しいICカート</b> の内容<br>新しいICカードがII                 | での確認<br>Cカードリーダーに正しく挿入されていることを確認して「OK」                          |  |
| <b>所しいICカート</b> の内容<br>新しいICカードのI<br>ポタンをクリックしてくだ  | <b>*の確認</b><br>Cカードリーダーに正しく挿入されていることを確認して「OK」<br>さい.<br>② キャンセル |  |
| <b>所しいICカート</b> の内容<br>新しいICカードがII<br>ポタンをクリックしてくだ | *の確認<br>Cカードリーダーに正しく挿入されていることを確認して「OK」<br>さい。<br>② キャンセル        |  |

①現在使用しているIC カードをカードリーダーに挿入し、OKボタンをクリックします。

②新しく取得したICカードをカードリーダーに挿入し、OKボタンをクリックします。

| Pin番号入力ダイアログ - ロ ×<br>PN番号を入力してください。<br>PIN番号:<br>担当者: | Pin番号入力ダイアログ       -       □       ×         PIN番号:       .       .         担当者:       .       . | Pin番号入力ダイアログ       -       □       ×         PIN番号: |                                  |       |   |  |
|--------------------------------------------------------|--------------------------------------------------------------------------------------------------|-----------------------------------------------------|----------------------------------|-------|---|--|
| PN番号を入力してください。<br>PIN番号:<br>担当者:                       | PN番号を入力してください。<br>PIN番号:<br>担当者:<br>0K **>セル                                                     | PN番号を入力してください。<br>PIN番号:<br>担当者:<br>0K キャンセル        | Pin番号入力ダイアログ                     | - 0   | × |  |
| О К                                                    |                                                                                                  |                                                     | PN番号を入力してください。<br>PIN番号:<br>担当者: | ★*ンセル |   |  |

「PIN番号」に新しいICカードのPIN番号を入力し、OKボタンをクリックします。 ※現在使用中のICカードと新しいICカードのPIN番号が同じ場合は、この画面は 表示されません。

| A 0000                      |                   | 3年01月11日 15時20分 CALS/EC 電子入札システム                    | Ø     |
|-----------------------------|-------------------|-----------------------------------------------------|-------|
| 電子入札システム                    | 入礼債報サービス          |                                                     |       |
| <ul> <li>利用者登録処理</li> </ul> |                   | 電子証明書更新確認                                           | ŕ     |
|                             | 現在使用しているICカ       | -F                                                  |       |
|                             | 企業変称              | ・(絆)テフト丁務店01                                        |       |
|                             | 企業住所              | : 住所                                                | 832   |
|                             | ICカード企業名称         | : bidca4                                            |       |
|                             | ICカード企業住所         | : Minato Akasaka                                    |       |
|                             | ICカード取得者氏名        | : ARServer4                                         | 1000  |
|                             | ICカード取得者住所        | : Kanagawa Kawasaki                                 | 1000  |
|                             | 証明書シリアル番号         | : 246187065731116185158328469941009070494604893753  | 1000  |
|                             | 証明書発行者            | : OU=bidca4,O=pki4,ST=Kanagawa,C=JP                 |       |
|                             |                   |                                                     |       |
|                             | 新規に使用するICカー       | F                                                   |       |
|                             | 企業名称<br>企業住所      | : (株)テスト工務店O1<br>: 住所                               |       |
|                             | ICカード企業名称         | : bidca4                                            |       |
|                             | ICカード企業住所         | : Minato Akasaka                                    | 22352 |
|                             | ICカード取得者氏名        | : ARServer4                                         |       |
|                             | ICカード取得者住所        | : Kanagawa Kawasaki                                 | 100 m |
|                             | 証明書シリアル番号         | : 246187065731116185158328469941009070494604893767  |       |
|                             | 証明書宛行者<br>証明書有効期限 | : OU=bidca4,D=pki4,ST=Kanagawa,C=JP<br>: 2029/12/13 |       |
|                             | 11.11<br>11.11    | に使用するにカードの企業名称とにカード企業名称が                            |       |
|                             |                   | WINDO COLLEGII (CON.                                |       |
|                             |                   | THE CALOUTTIAN STORE COLORY                         |       |
|                             |                   | 更新 戻る                                               |       |

ICカードの電子証明の更新内容を確認し、更新ボタンをクリックします。 更新を行わない場合は戻るボタンをクリックした後、ICカードの更新をやり直してく ださい。

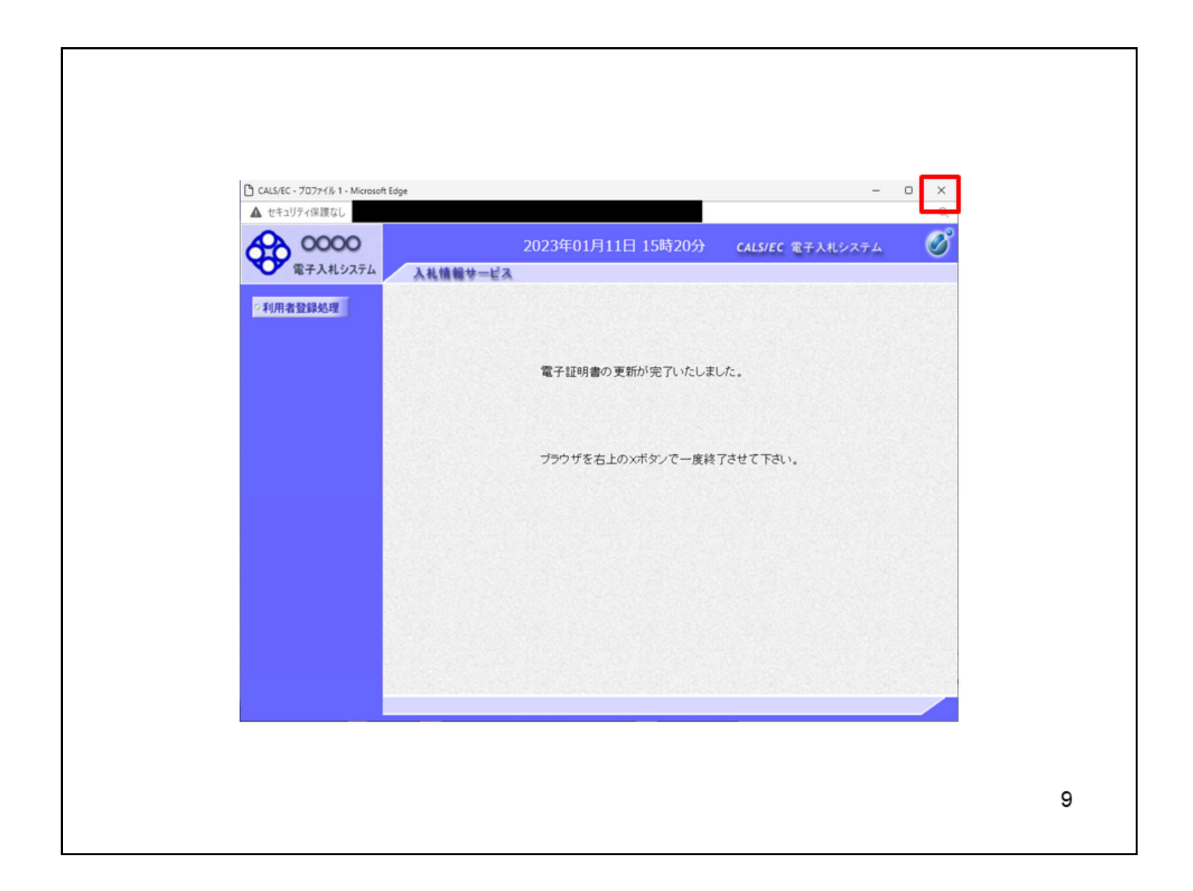

これでICカードの更新は完了です。

画面右上の×ボタンをクリックします。

※ICカードの更新を行うと、旧カードでは電子入札システムへのログインはできな くなります。